## ขั้นตอนการติดตั้งโปรแกรม Adobe Creative Cloud

- ดาวน์โหลดโปรแกรม Adobe ที่ต้องการจากเวบไซต์ดาวน์โหลดของสำนักคอมพิวเตอร์ www.cc.kmutt.ac.th
- 2. ให้ทำการ UNINSTALL โปรแกรมเวอร์ชั่นเก่าออกก่อน
- หลังจากดาวน์โหลดเสร็จสิ้น ให้ทำการ Unzip โปรแกรมที่ต้องการออกเป็น folder เพื่อใช้ในการ ติดตั้ง

| Name                           | Date modified Type           | Size         |
|--------------------------------|------------------------------|--------------|
| AcrobatDC_en_US_WIN_64.zip     | 07 Mar 20 10-55 Came         | 2,383,661 KB |
| AcrobatDCmacOS_en_US_MAC.zip   | Open                         | 1,360,606 KB |
| Illustrator_en_US_WIN_64.zip   | Open in new window           | 2,691,294 KB |
| IllustratormacOS_en_US_MAC.zip | Extract All                  | 2,441,130 KB |
| Lightroom_en_US_WIN_64.zip     | Extract here                 | 1,560,523 KB |
| LightroommacOS_en_US_MAC.zip   | Extract to                   | 1,309,343 KB |
| Photoshop_en_US_WIN_64.zip     | Scan for Viruses             | 2,648,307 KB |
| PhotoshopmacOS_en_OS_MAC.zip   | Pin to Start                 | 2,486,191 KB |
|                                | Open with WinRAR             |              |
|                                | Extract files                |              |
| 1                              | Extract Here                 |              |
|                                | Extract to AcrobatDC_en_US_W | IN_64\       |
|                                | Open with                    | +            |
|                                | Share with                   | •            |
|                                | Send to                      | •            |
|                                | Cut                          |              |
|                                | Сору                         |              |
|                                | Create shortcut              |              |
|                                | Delete                       |              |
|                                | Rename                       |              |
|                                | Properties                   |              |

## 4. เข้าไปในโฟลเดอร์ที่ Unzip ออกมา

| Name                       | Date modified                                                                           | Туре                   | Size         |
|----------------------------|-----------------------------------------------------------------------------------------|------------------------|--------------|
| AcrobatDC_en_US_WIN_64     | 03-Mar-20 11:04                                                                         | File folder            |              |
| AcrobatDC_en_US_WIN_64.zip | 02-Mar-20 10:55<br>Date created: 03-Mar-20 11:0<br>Size: 2.27 GB<br>Folders: Acrobat DC | -Compressed (zipp<br>4 | 2,383,661 KB |

5. เข้าไปใน folder ที่ชื่อ Build

| Name                      | A Date modified                                                                                                    | Туре                                                                                                    | Size |
|---------------------------|----------------------------------------------------------------------------------------------------|----------------------------------------------------------------------------------------------------|------|
| 퉬 Build                   | 03-Mar-20 11:04                                                                                                    | File folder                                                                                                    |      |
| Exceptions Acrobat DC.ccp | 24_Eeb_20.12:06<br>Date created: 03-Mar-20 11:04<br>Size: 2.27 GB<br>Folders: ASU_4.9, ASU_5.0, HD, RemoteUpda<br>Files: Acrobat DC.msi, setup.exe | 24-Eeb-20 12:06 Eile folder<br>ated: 03-Mar-20 11:04<br>'GB<br>ASU_4.9, ASU_5.0, HD, RemoteUpdateManager, Setup<br>robat DC.msi, setup.exe |      |

6. Double click ที่ไฟล์ setup.exe เพื่อทำการติดตั้ง

| Name                  | Date modified   | Туре              | Size       |
|-----------------------|-----------------|-------------------|------------|
| 퉬 ASU_4.9             | 03-Mar-20 11:04 | File folder       |            |
| 퉬 ASU_5.0             | 03-Mar-20 11:04 | File folder       |            |
| 📙 HD                  | 03-Mar-20 11:04 | File folder       |            |
| 🌗 RemoteUpdateManager | 03-Mar-20 11:04 | File folder       |            |
| 🌗 Setup               | 03-Mar-20 11:04 | File folder       |            |
| 🕞 Acrobat DC.msi      | 02-Mar-20 3:49  | Windows Installer | 124,198 KB |
| 💩 setup.exe           | 24-Feb-20 12:06 | Application       | 914 KB     |

7. โปรแกรมกำลังทำการติดตั้ง และจะใช้เวลาในการติดตั้งสักครู่

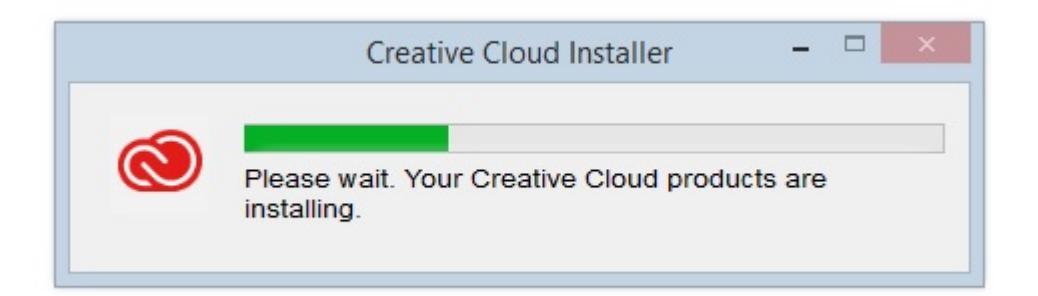

8. โปรแกรมติดตั้งสมบูรณ์พร้อมใช้งาน

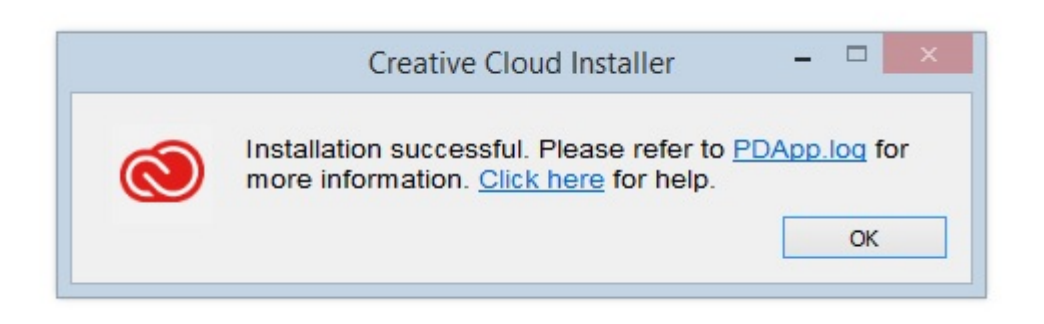

9. เมื่อเปิดเข้าใช้งานครั้งแรก จะต้องทำการ Login ด้วย Email Address และ Password ของ มหาวิทยาลัย

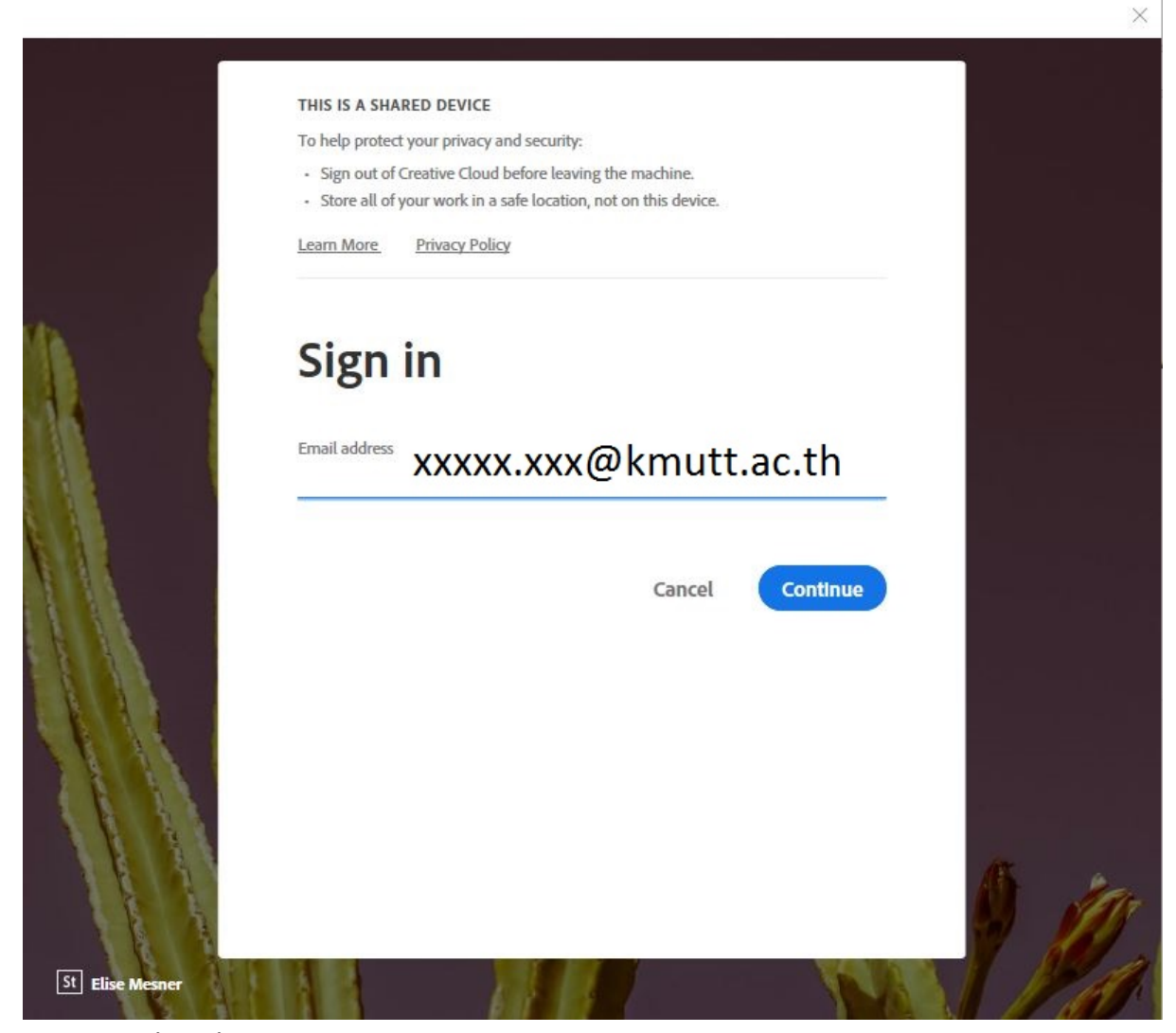

## 10. โปรแกรมพร้อมใช้งาน

| me Tools        |                                                                    |                                                                     | Q Search            | 🗭 🖓 🌲 Sig                                                                                                    |
|-----------------|--------------------------------------------------------------------|---------------------------------------------------------------------|---------------------|----------------------------------------------------------------------------------------------------|
| ecent           |                                                                    | Welcome to a                                                        | Adobe Acrobat DC!   |                                                                                                    |
| tarred NEW cans | Recommended tools for you                                          |                                                                     | See All Tools       |                                                                                                    |
| ILES            | Edit PDF                                                           | Create PDF                                                          |                     |                                                                                                    |
| Ay Computer     | Edit text and images fast. Fix a typo or crop an image.<br>Use Now | Quickly turn Microsoft Office and other files into PDFs.<br>Use Now | A.                  | Go mobile with Acrobat<br>View, sign, and share PDFs on your mobile<br>device with the Adobe Acrobat Reader app. |
| dd an Account   | Combine Files                                                      | Organize Pages                                                      | Work with a PDF now | Get App                                                                                                    |
| nared by you    | Combine multiple files and arrange them in one PDF.                | Move, delete, insert, extract, or rotate pages.                     | Open File           |                                                                                                    |
| hared by others | Use Now                                                            | Use Now                                                             |                     |                                                                                                    |
| IGN             |                                                                    |                                                                     |                     |                                                                                                    |